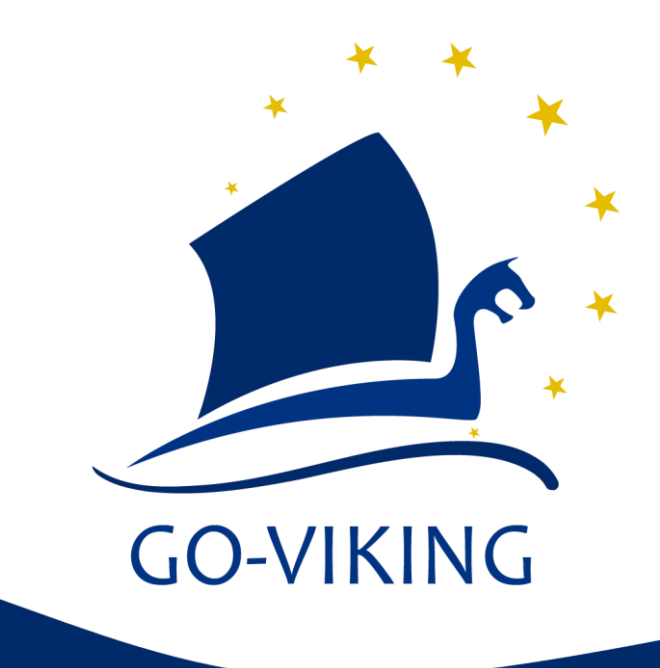

## **Cantilever Rod: Tutorial**

#### GO-VIKING WP 6

Mohammed Muaaz M. D. Hussain,

NRG PALLAS, Petten 1755LE, The Netherlands, 28 August 2024

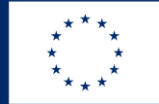

Funded by the European Union

NRG ref. 2.6206.60/24.289986 C&S/MH/ESI EU DuC = N

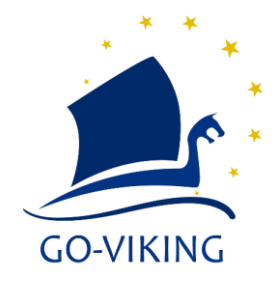

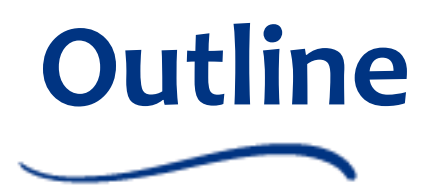

- Introduction
  - Test Section
- Modelling Assumptions
- CAD Geometry
- Interactive FSI tutorial using Simcenter STAR-CCM+ (V2306)
  - FSI Test
- FSI Test Results
- What have we learnt?

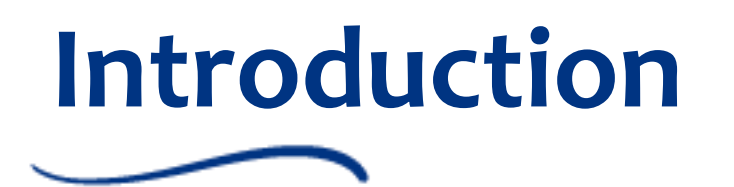

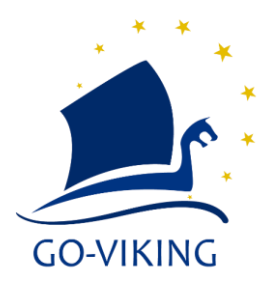

- Single Phase flow along Cantilevered Rod with Curved end considered
- Experiment carried out at UoM [1]
- Free-Clamped Configuration at Re<sub>ann</sub>=21.2k

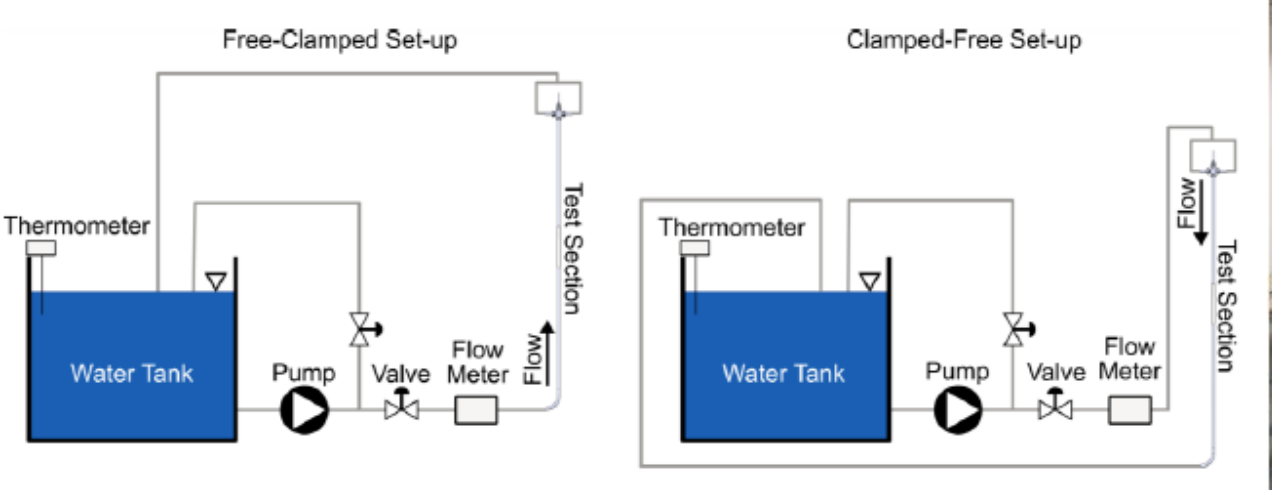

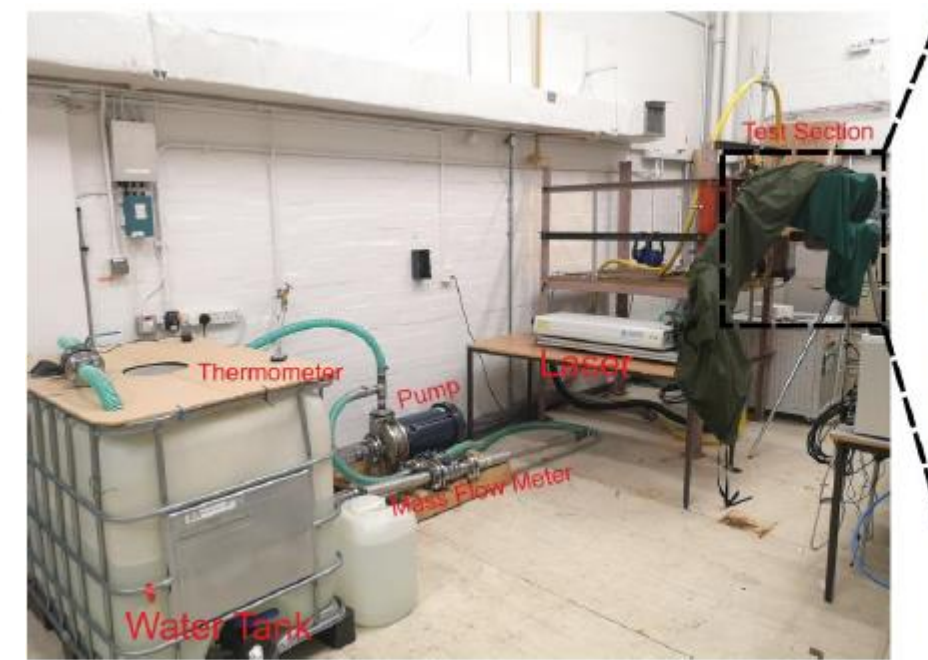

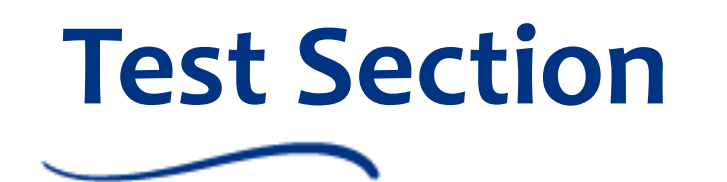

- Rods are filled with lead shots (d = 0.3-1.6 mm)
- Rod is made of AISI 316 SS with an aluminum end plug
- Mass density of rod = 588 g/m
- Measurements:
  - L1 = 1045 mm
  - L2 = 944 mm
  - L3 = 1100 mm
  - D1 = 20.86 mm
  - D2 = 21.80 mm

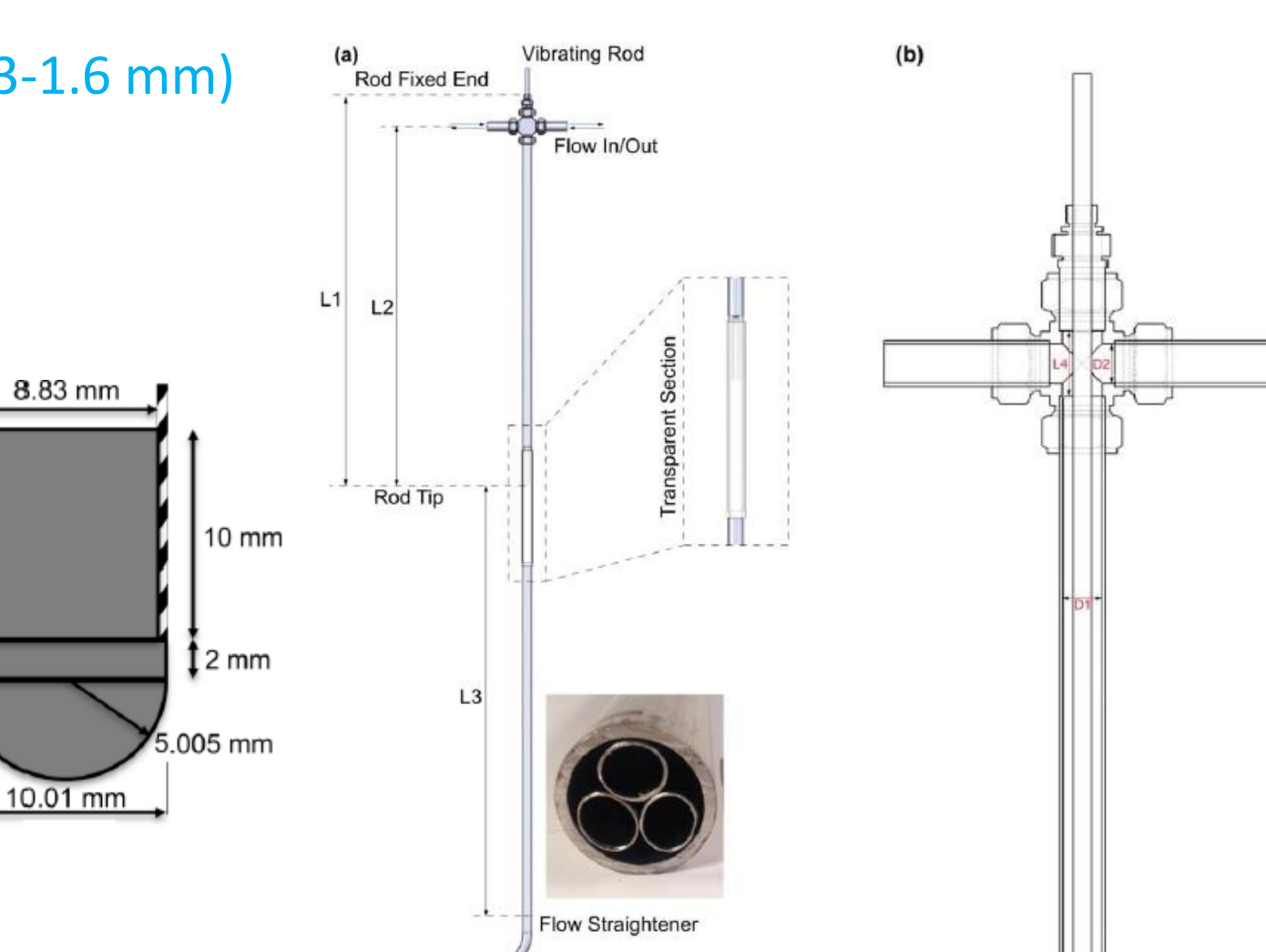

Flow In/Out -

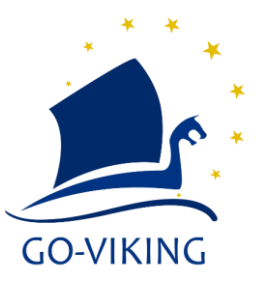

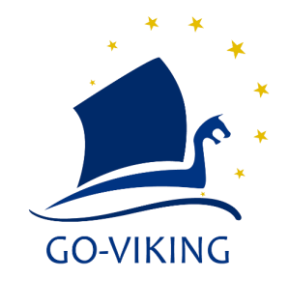

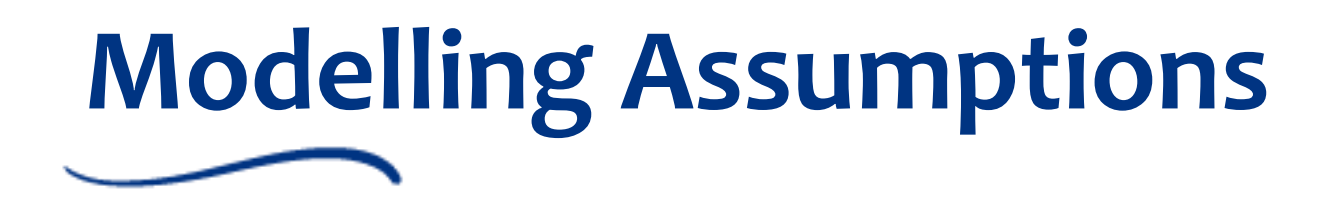

- Only the test section will be considered
- The lead shots are absent, the effective density of AISI 316 SS will be increased to respect the mass density
- The flow straighteners are absent, a uniform velocity will be provided at the inlet
- The union cross and the two outlet pipes will be present
- Roughness of the rod will be considered
- The working fluid will be taken as water at 20°C
- Gravity will be considered
- Since the Rod is slender and hollow, the nonlinear geometry solver will be used
- The FSI coupling will be two-way
- URANS governing equations will be solved for the fluid side

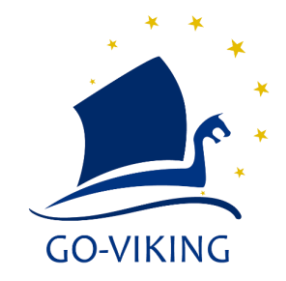

# CAD Geometry

- Can be created externally on any CAD tool and imported into STAR-CCM+
- Can be created using '3D-CAD Modeler' of STAR-CCM+ via creation of 2D sketches and extrusions and then create 'Parts' from the geometry
- Can be created via Boolean operations on primitives such as cylinders and spheres in STAR-CCM+ directly as 'Parts'

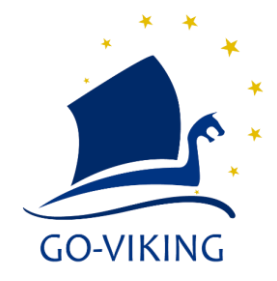

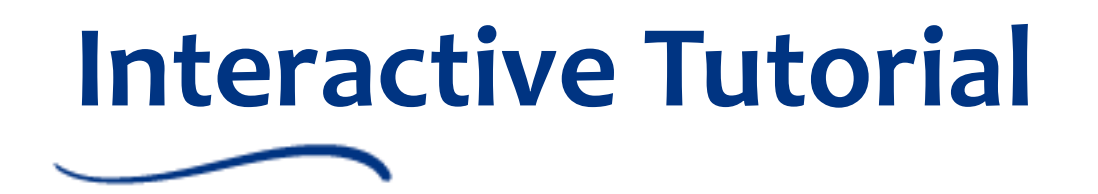

- Regions --> Apply your boundary conditions
- Continua --> Describe your solid and fluid properties
- Meshing --> Spatial Discretization of your domain
- Interfaces --> Exchange kinematic & dynamic boundary conditions for FSI or contacts
- Solvers & Stopping Criteria --> Set the solver settings
- Parameters & Field Functions --> Handy for automation
- Derived Parts, Reports, Monitors, Plots & Scenes--> Post processing

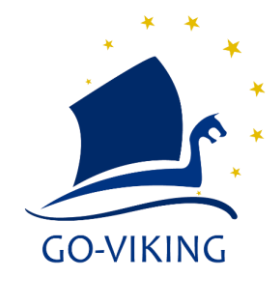

# Interactive Tutorial: FSI Test

- Free to Clamped flow
- Re<sub>ann</sub> = 21.2k (V<sub>in</sub> = 1.510 m/s)
- Simulation run for 12.08 Flow Passes (1FP = 1.376s)
- Time step size = 0.1 ms with 25 inner iterations/time step
- Standard K-Epsilon Low Re Turbulence model
- First 3.5FP ignored for Vibration statistics, first 4.5FP ignored for PIV statistics

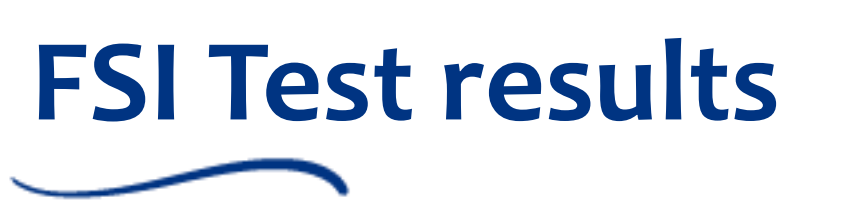

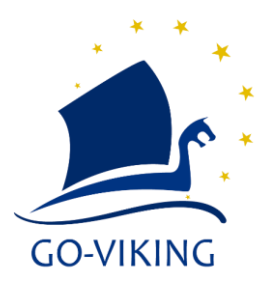

• Results: Left Simulation, Right Expt.

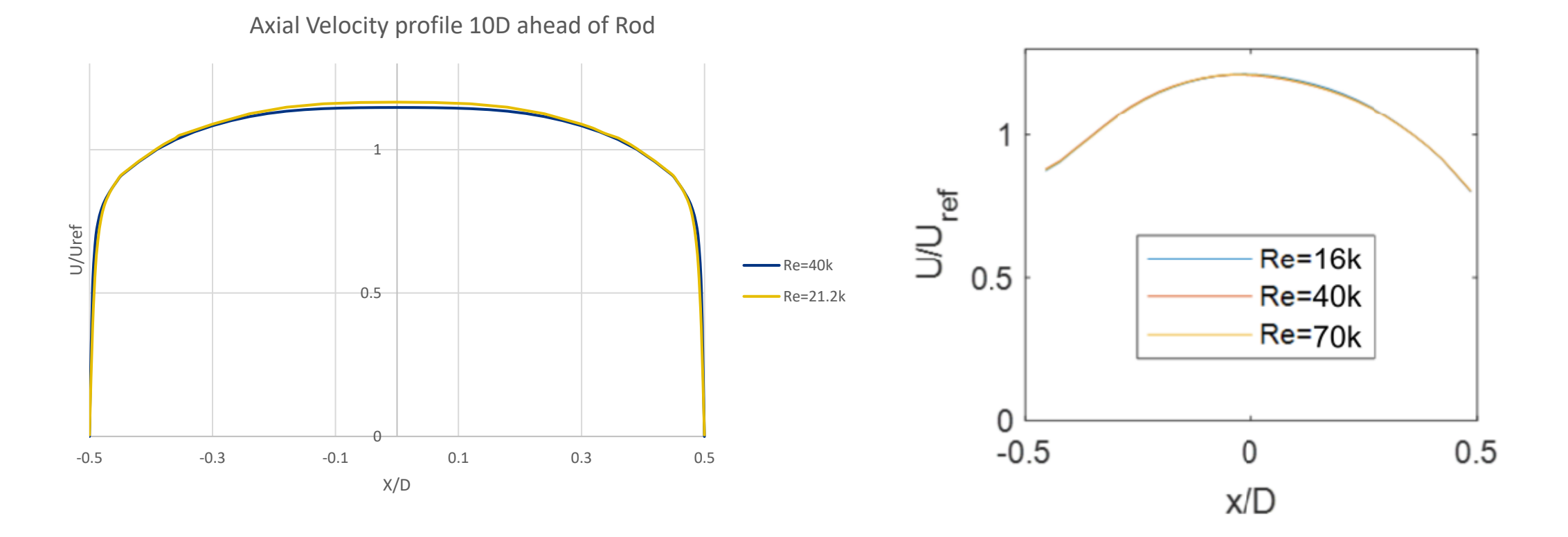

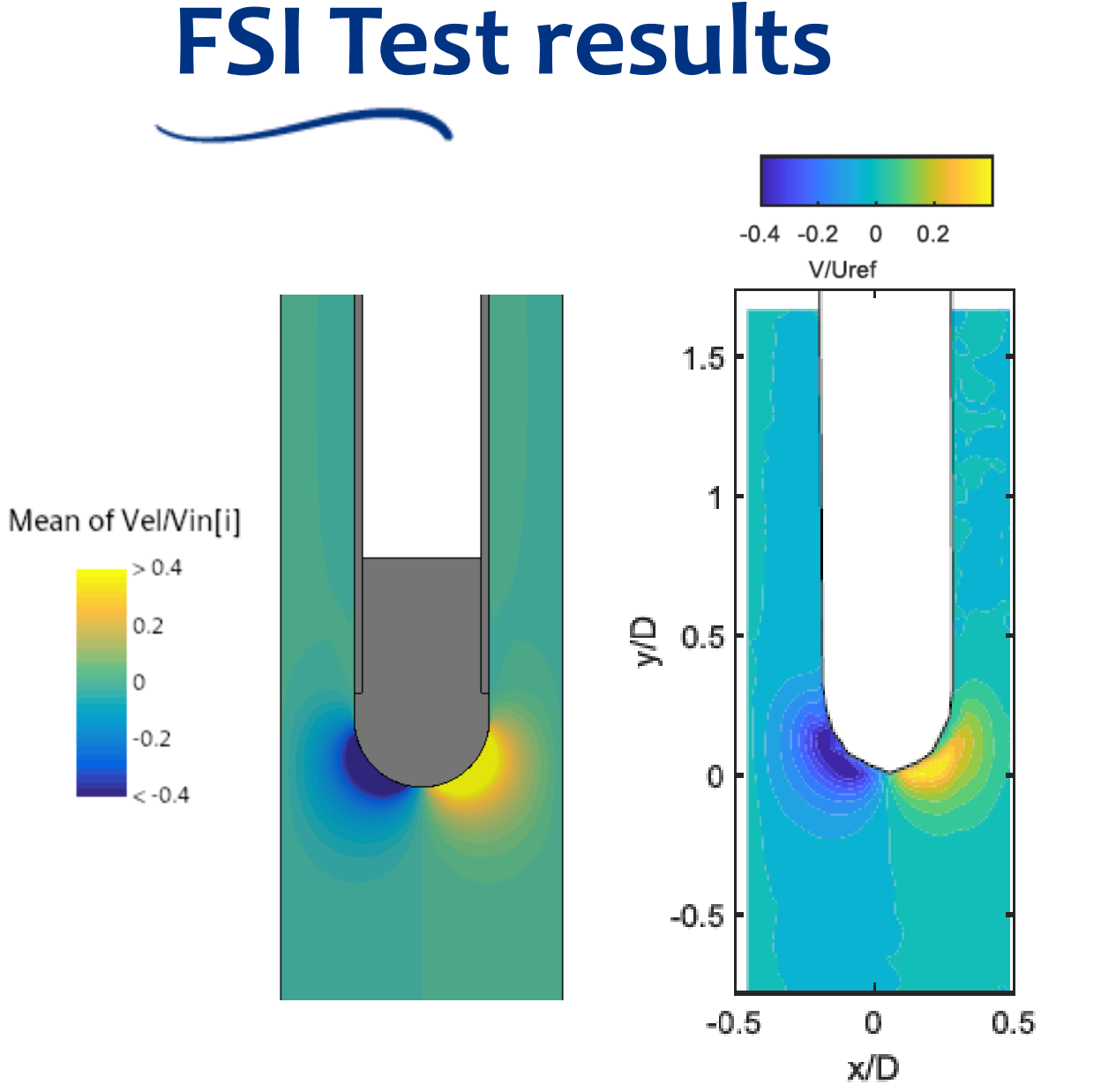

 Results: Left Simulation, Right Expt.

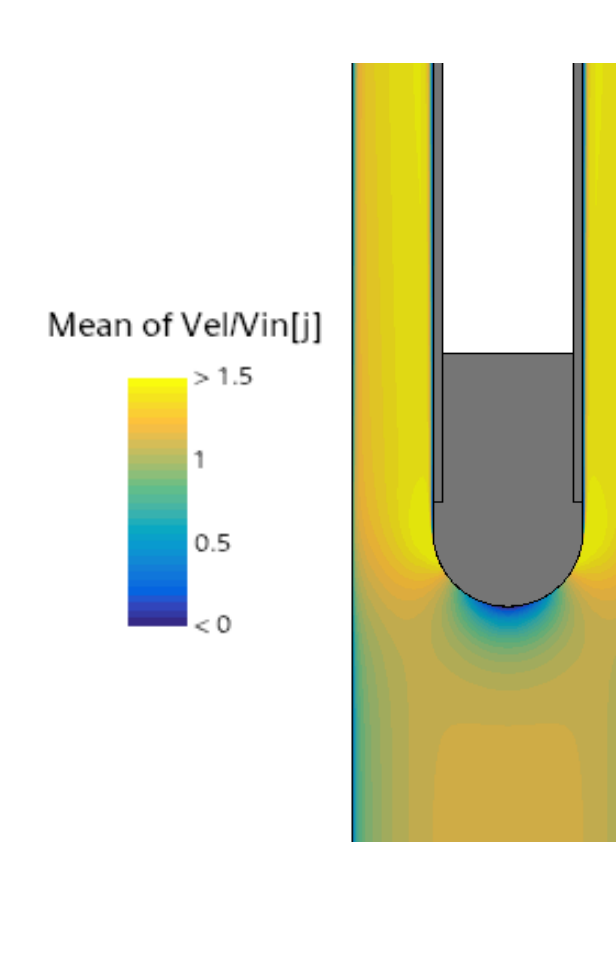

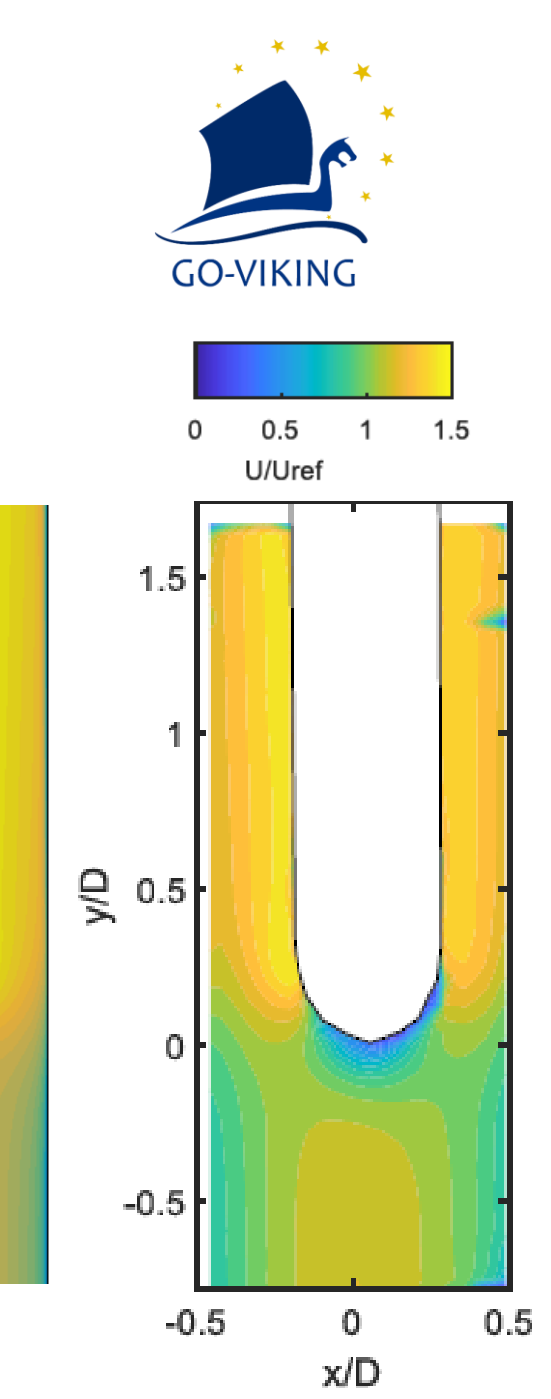

### **FSI Test results**

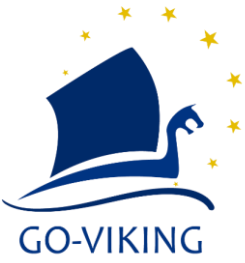

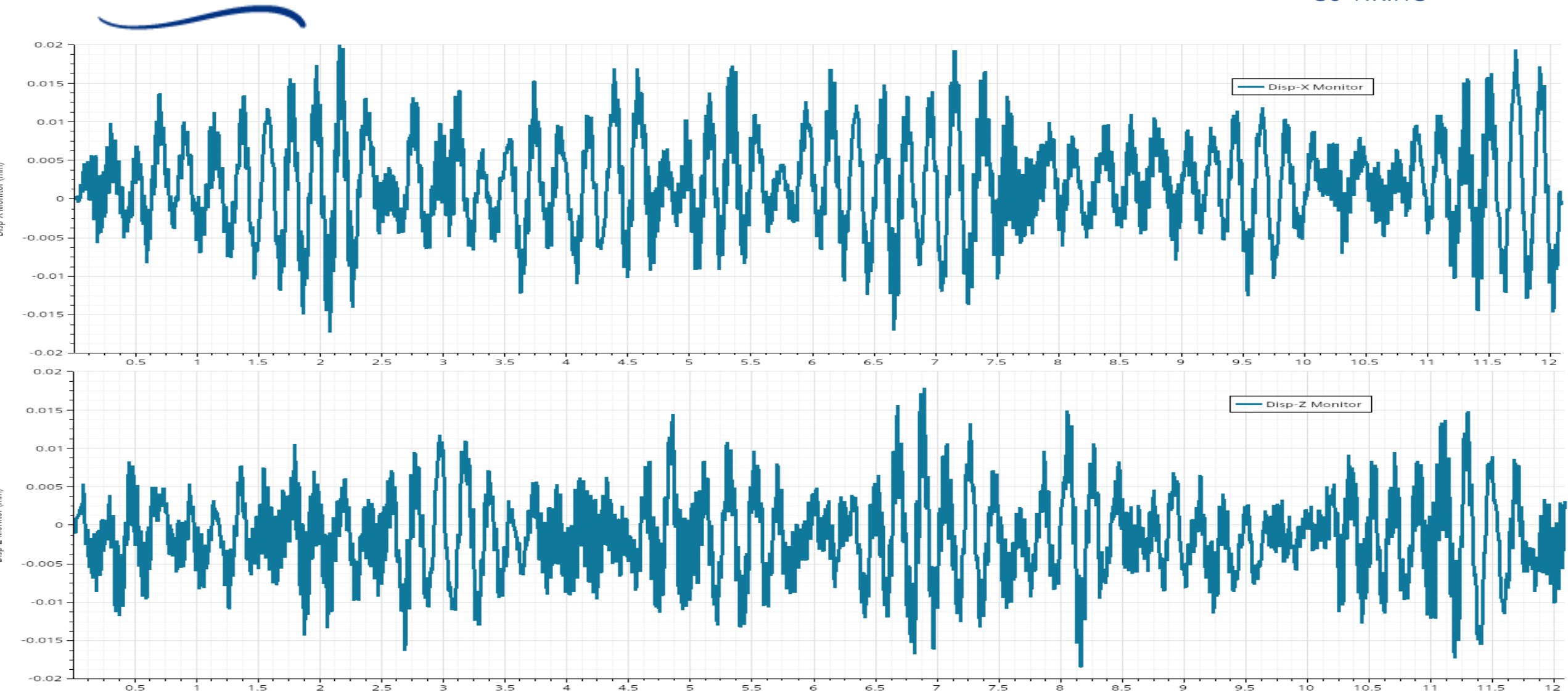

## FSI Test results

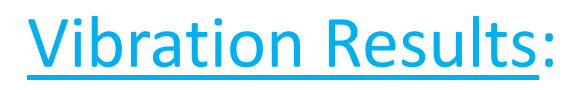

- 1. Polar displacement [Rho  $\rightarrow$  sqrt([x-<x>]^2+ ([z-<z>]^2)]
- Expt. = 0.08 mm
- Numerical = 0.00816 mm (An order of magnitude less)
- 2. Vibrational frequency  $[F \rightarrow 0.5^*(F_z+F_x)]$
- Expt. = 3.758 Hz
- Numerical = 3.601Hz [4% error]

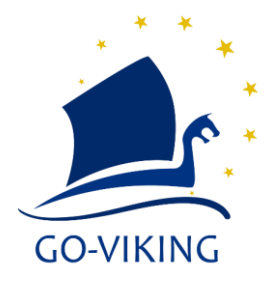

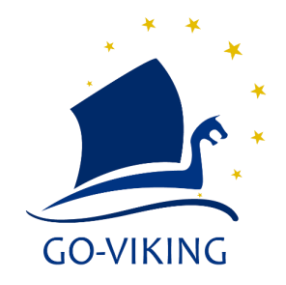

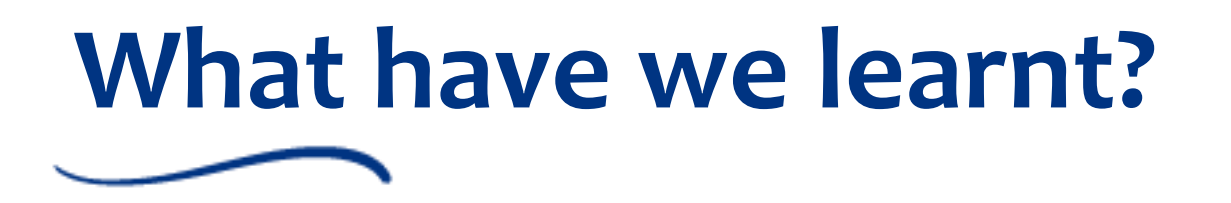

- The Cantilevered Rod problem
- Modelling Assumptions for the FSI problem
- How to Setup the problem on the commercial code Simcenter STAR-CCM+ (V2306)
- FSI Test Results

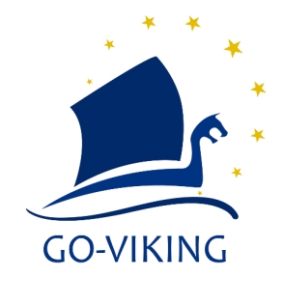

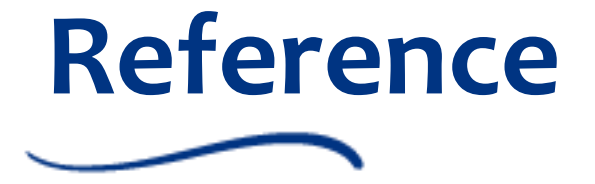

- Cioncili, A. et. al. (2023). Experiments on axial-flow-induced vibration of freeclamped/clamped-free rod for light-water nuclear reactor applications. Annals of Nuclear Energy, 190, 109900. Doi: 10.1016/j.anucene.2023.109900
- Simcenter STAR-CCM+ User Guide: Available at <u>Simcenter STAR-CCM+ User Guide</u> (<u>HUGE pdf</u>) (siemens.com)

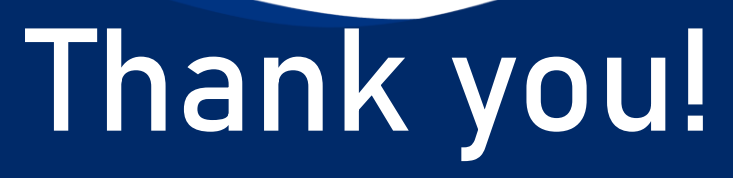

**GO-VIKING** 

\*

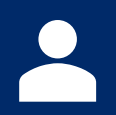

Mohammed Muaaz M. D. Hussain

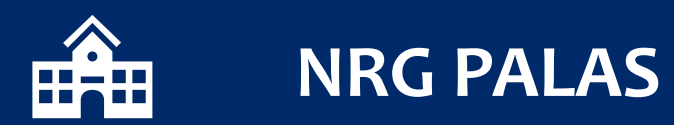

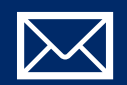

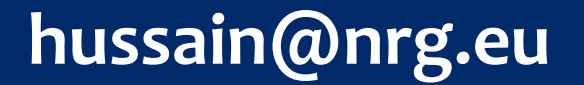

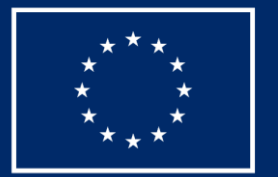

Funded by the European Union

www.go-viking.eu

| Partners                            |       |                                                    |                                                     |                                            |
|-------------------------------------|-------|----------------------------------------------------|-----------------------------------------------------|--------------------------------------------|
| GRS                                 | NRG   | UNIVERSITEIT<br>GENT                               | LGi<br>sustainable innovation                       | edf                                        |
| <b>T</b> UDelft                     |       | framatome                                          | IRSIDU DE RADIOPROTECTION<br>ET DE SÚRETÉ NUCLÉAIRE | VON KARMAN INSTITUTE<br>FOR FLUID DYNAMICS |
| IPP<br>CENTRE                       |       |                                                    | Cea                                                 |                                            |
| Associated Partners                 |       |                                                    |                                                     |                                            |
| ACV-MCV-RPI-<br>RPI-<br>7838 - 1 18 | * edf | MANCHESTER<br>1824<br>The University of Manchester | PennState                                           |                                            |
|                                     |       | *EDF R&D UK Center                                 |                                                     | GO-VIKING                                  |